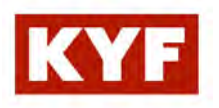

# Caméra IP rechargeable extérieure + Base de stockage USB intérieure

Manuel d'installation et d'utilisation

Model: KYF-CAM-003~SAPP-T1A~ Version 1

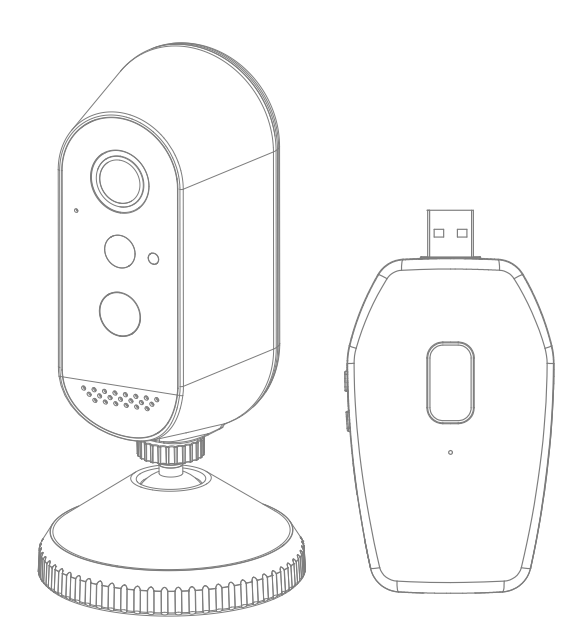

VEUILLEZ LIRE ATTENTIVEMENT CES INSTRUCTIONS AVANT D'UTILISER CE PRODUIT ET CONSERVEZ CE MANUEL POUR RÉFÉRENCE FUTURE.

### WWW.KYF-CAM.COM

# CONTENU

| Introduction 3                                                                                                    |
|----------------------------------------------------------------------------------------------------|
| Veuillez lire attentivement avant de commander ······ 3<br>Optimisation de fonctionnement d'appareils sans fil ····· 3 |
| Précautions de sécurité importantes ······3                                                                            |
| Contenu du kit 5                                                                                                    |
| Conseils de sécurité d'installation 6                                                                                  |
| Positionner la caméra7                                                                                                 |
| Caméra IP rechargeable8                                                                                                |
| Définition de la lumière LED9                                                                                          |
| Installez votre base de stockage USB (puis appairez votre caméra)10                                                    |
| Appairez votre caméra 16                                                                                               |
| Instruction de fonctionnement 17                                                                                       |
| Edition des enregistrements                                                                                            |
| Paramètres avancés 19                                                                                                  |
| Paramètres de la base de stockage USB 20                                                                               |
| Paramètres de la caméra 1 25                                                                                           |
| Questions / Réponses                                                                                                   |
| Ormatériationes techniques                                                                                             |

## A savoir

La caméra KYF-CAM-003 qui se connecte à la base de stockage USB est capable de fournir une vidéo numérique haute définition (HD) de très haute qualité à vos téléphone mobile, ce qui nécessite une bande passante Internet élevée. En fonction de la qualité de votre connexion Internet locale, votre ou vos téléphone mobiles peuvent afficher un écran noir ou une déconnexion temporaire de la caméra.

Assurez-vous que la base de stockage USB, qui est connectée au Wi-Fi, fonctionne avec une bande passante Internet suffisante, 2 Mbps minimum (téléchargement /vitesse de téléchargement) est fortement suggéré

- \* Pour de meilleures performances, le ou les téléphones mobiles doivent être connectés au réseau mobile Wi-Fi ou 4G afin de recevoir une vitesse de téléchargement maximale.
- \* Lorsque la transmission Internet est faible, l'application passera automatiquement en mode relais:
  - En réglant sur «Meilleure flux vidéo» dans la section des paramètres système, vous pouvez améliorer la performances de l'APP.

\* Si votre bande passante Internet est limitée, pour de meilleures performances, évitez que plus de deux utilisateurs ne se connectent à la caméra simultanément.

- \* Assurez-vous que votre (vos) appareil (s) mobile (s) iest (sont) équipé (s) d'une technologie à jour, (processeur quad core ou équivalent est suggéré).
- \* Si la force du signal de votre Box Wi-Fi est faible, il existe plusieurs façons d'améliorer la transmission::
  - · Changez l'emplacement de la Box et/ou de la caméra pour recevoir un meilleur signal.
  - · Utilisez un répéteur Wi-Fi pour maximiser la portée de service de votre Box Wi-Fi.
  - · Mettez votre Box en mode 11b / 11g afin d'améliorer sa portée Wi-Fi.
- \* Veuillez-vous assurer que la carte mémoire utilisée est classée UHS I (U1) ou CLASS10

### Introduction

### Veuillez lire avant de commencer

Faites toujours preuve de discrétion lors de l'installation de l'équipement de vidéosurveillance, en particulier lorsqu'il existe une des règles légales. Renseignez-vous sur les réglementations locales applicables à l'installation légale de l'utilisation, de l'enregistrement et de la surveillance vidéo. Le consentement d'un tiers peut être requis.

### Optimisation de fonctionnement d'appareils sans fil

Assurez-vous que la réception du signal de la ou des caméras sans fil est la meilleure réception possible entre la (les) caméra (s) et la Box Wi-Fi. Si nécessaire, réduisez la distance entre la caméra (s) et la Box Wi-Fi pour améliorer les performances globales du système.

### Précautions de sécurité importantes

Les dommages causés par le non-respect de ce mode d'emploi annuleront la garantie ! Nous n'assumons aucune responsabilité pour les dommages aux articles ou aux personnes causés par une mauvaise manipulation ou non-respect des consignes de sécurité. Toute réclamation au titre de la garantie sera nulle et non recevable dans de tels cas

- 1. Ne laissez pas tomber, ne percez pas et ne démontez pas la caméra.
- 2. Évitez tout contact avec l'eau et séchez-vous les mains avant utilisation.

3. Ne tirez jamais sur les cordons d'alimentation. Utilisez la fiche pour le débrancher de la prise murale.

4. N'exposez pas la caméra à des températures élevées et ne l'exposez pas à la lumière directe du soleil. Cela pourrait endommager la caméra ou provoquer un dysfonctionnement temporaire de l'appareil photo.

5. Utilisez les appareils avec précaution. Évitez d'appuyer trop fort sur le boîtier de la caméra ou de la base de stockage USB.

6. Pour votre propre sécurité, évitez d'utiliser la caméra ou éteignez la caméra en cas d'orage ou de foudre.

- 7. Retirez l'adaptateur USB pendant de longues périodes entre les utilisations.
- 8. Utilisez uniquement les accessoires et adaptateurs secteur fournis par le fabricant.

9. Pour respecter la réglementation relative à la responsabilité parentale, gardez les appareils hors de portée des enfants.

10. Vérifiez les câbles d'alimentation, notamment lorsque les appareils sont en opération.

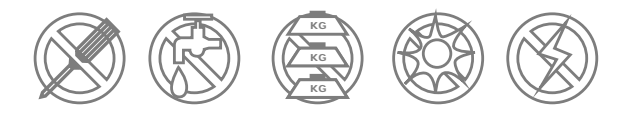

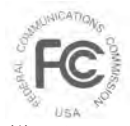

Déclaration de conformité FCC: cet appareil est conforme à l'article 15 de la Règles FCC. Le fonctionnement est soumis aux deux conditions suivantes:

(1) cet appareil ne doit pas causer d'interférences nuisibles, et (2) cet appareil doit accepter toute interférence reçue, y compris les interférences pouvant entraîner un fonctionnement indésirable Les produits avec marquage CE sont conformes aux directive CEM (2014/30 / CE); Directive basse tension (2014/35 / UE); RED 014/53 / UE); ROHS Directive (2011/65/EU)

publiée par la Commission de la Communauté européenne. Conformité avec ces directives impliquent la conformité aux Normes européennes :

EMC: EN 301 489 Radio: EN 300 328 LVD: EN 62368-1

### AVERTISSEMENT FCC / CE

Cet équipement a été testé et déclaré conforme aux limites d'un appareil numérique de classe B, conformément à l'article 15 des règles FCC et ETSI (EN) 300328. Ces limites sont conçues pour fournir une protection raisonnable contre les interférences nuisibles dans les installations résidentielles. Cet équipement génère, utilise et peut émettre de l'énergie radiofréquence, et s'il n'est pas installé et utilisé conformément aux instructions, il peut provoquer des interférences nuisibles aux communications radio. Cependant, il n'y a aucune garantie que des interférences ne se produiront pas dans une installation particulière. Si l'équipement interfère avec la réception de l'équipement radio ou télévision, à l'allumage ou à l'extinction de l'équipement, l'utilisateur est invité à essayer de corriger l'interférence par un ou plusieurs des mesures suivantes:

- Réorientez ou déplacez l'antenne de réception.
- Éloignez l'équipement du récepteur.
- Branchez l'équipement dans une prise sur un circuit différent de celui sur lequel le récepteur est connecté.
- Consultez le revendeur ou un technicien radio / télévision expérimenté pour des suggestions supplémentaires.

Vous êtes averti que tout changement ou modification de l'équipement non expressément approuvé par le fabricant et son responsable conformité pourrait annuler votre autorisation d'exploiter un tel équipement.

#### DISPOSITIONS

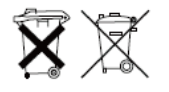

Si le système de caméra ne fonctionne plus ou ne peut plus être réparé, il doit être mis au rebut conformément aux réglementations légales en vigueur. Élimination des piles / batteries usagées: vous êtes tenu par la loi (Ordonnance sur les piles) de retourner toutes les piles / batteries.

L'élimination des piles / batteries usagées avec les ordures ménagères est interdit! Les piles / batteries contenant des substances dangereuses sont signalées par les symboles sur le côté. Ces symboles indiquent qu'il est interdit de jeter ces piles / batteries

dans les ordures ménagères. Les abréviations des métaux lourds respectifs sont: Cd = cadmium, Hg = mercure, Pb = plomb. Vous pouvez retourner les piles / batteries usagées qui ne peuvent plus être chargées aux points de collecte désignés dans votre commune ou points de vente. Suivre ces instructions vous permettra de répondre aux exigences légales et de contribuer à la protection de notre environnement!

### Contenu du kit

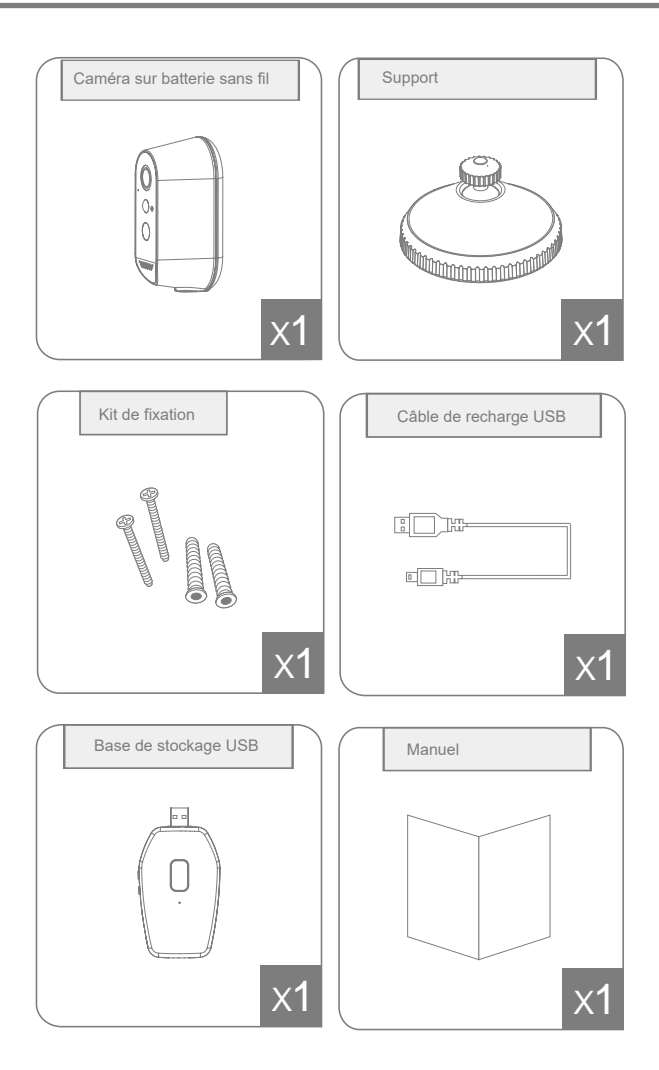

### Conseils de sécurité et d'installation

N'essayez pas d'ouvrir les unités avec l'adaptateur secteur connectée pour éviter tout risque de blessure personnelle.

Lors de l'installation de caméras CCTV, toujours suivre les conseils du fabricant lors de l'utilisation d'outils électriques, d'échelles, etc. et porter un équipement de protection approprié (par exemple des lunettes de sécurité) lors du forage des trous. Avant de percer des trous dans les murs, vérifiez s'il y a des câbles électriques et des conduites d'eau cachés. L'utilisation d'un détecteur de câble / tuyau est recommandée.

Évitez d'exposer les caméras à des conditions météorologiques extrêmes (par exemple, sous une gouttière sujette à des fuites d'eau). Lors de l'installation de caméras, utilisez un conduit de câbles pour protéger les câbles d'extension vidéo / d'alimentation contre l'exposition externe et pour empêcher / réduire les risques de falsification des câbles. Après avoir percé un trou à travers un mur externe pour un câble, assurez-vous que le trou est scellé autour du câble à l'aide d'un scellant pour éviter les courants d'air.

Pour éviter tout risque d'incendie ou d'électrocution, n'essayez pas d'ouvrir le boîtier lorsque l'appareil est exposé à la pluie, à l'eau ou à des conditions humides. Il n'y a aucune pièce réparable par l'utilisateur à l'intérieur. Confiez l'entretien à un personnel de service qualifié. Évitez de diriger les caméras directement vers le soleil ou des buissons, des branches d'arbres ou des objets en mouvement qui pourraient inutilement provoquer l'enregistrement de la caméra.

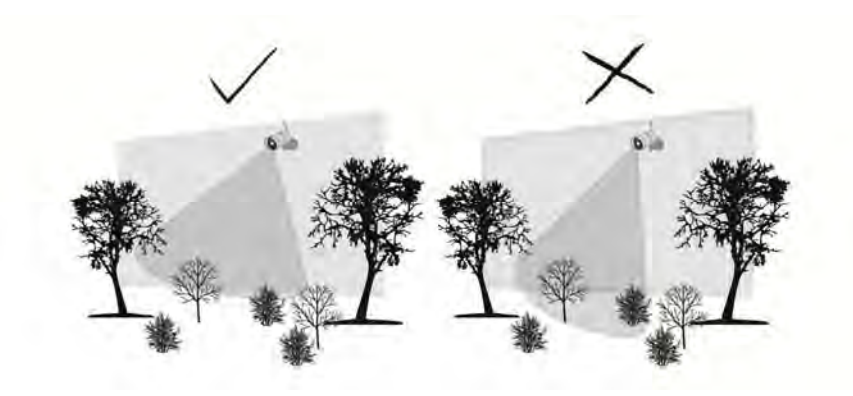

### Positionner la caméra

### Position murale

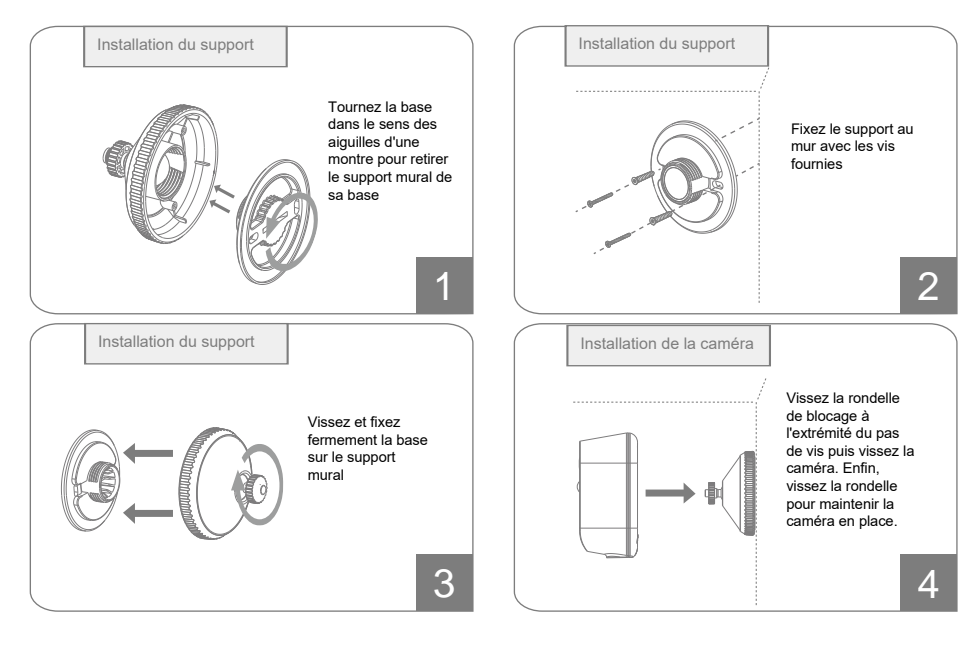

### Position sur pied

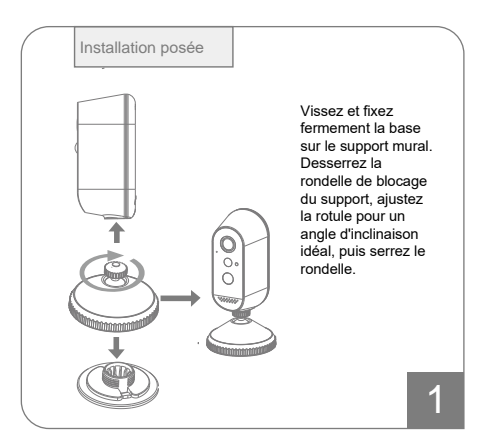

### Important :

Chargez complètement la batterie intégrée avant l'appairage de la caméra à la base de stockage USB.

### Caméra IP rechargeable

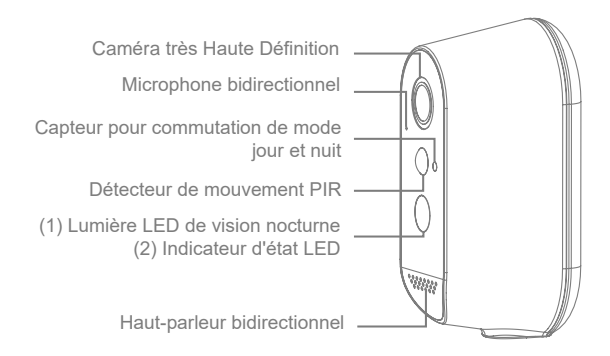

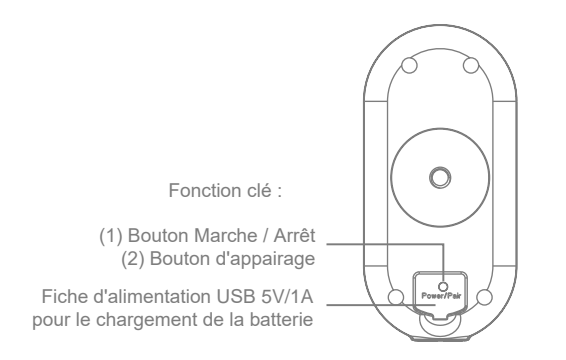

(1) Pour allumer la caméra : Appuyez brièvement sur ce bouton

Pour éteindre l'appareil : Appuyez longuement sur ce bouton pendant 10 secondes.

(2) Appuyez brièvement sur ce bouton 3 fois pour appairer la caméra à la base de stockage USB (Reportez-vous aux pages 26 ~ 27).

## Définition de la lumière LED

| Base de stockage USB          |                                         |                                                                                                    |  |  |  |
|-------------------------------|-----------------------------------------|----------------------------------------------------------------------------------------------------|--|--|--|
| LED                           | BLEUE                                   | ROUGE                                                                                                    |  |  |  |
| Mode initial (par défaut)     | Clignotant par seconde                  | -                                                                                                    |  |  |  |
| Connectée au Wi-Fi            | Maintenue allumée                       | -                                                                                                    |  |  |  |
| Mode appairage (en cours)     | Clignotant rapide deux fois par seconde | -                                                                                                    |  |  |  |
| Réinitialisation              | -                                       | Le voyant clignote<br>rapidement deux fois par<br>seconde jusqu'à ce que la<br>réinitialisatoin soit terminé |  |  |  |
| Mise à jour                   | -                                       | Le voyant clignote<br>rapidement deux fois par<br>seconde jusqu'à ce que la<br>mise à jour soit terminée     |  |  |  |
| Température de fonctionnement | -                                       | Maintenue allumée                                                                                            |  |  |  |

| Caméra IP rechargeable |                                                       |                       |                                                             |  |  |
|------------------------|-------------------------------------------------------|-----------------------|-------------------------------------------------------------|--|--|
| Mode                   | ROUGE                                                 | BLEUE                 | BLANC                                                       |  |  |
| En charge              | Clignotant par<br>seconde                             | -                     | -                                                           |  |  |
| Chargement effectué    | Maintenue allumée                                     | -                     | -                                                           |  |  |
| Batterie faible        | Aucune indication LED (Indication dans l'application) |                       |                                                             |  |  |
| Appairage              | Clignotant simulta                                    | -                     |                                                             |  |  |
| Appairage réussi       | Aucune ir                                             | Aucune indication LED |                                                             |  |  |
| Mise à jour            | - Clignotant rapide                                   |                       | -                                                           |  |  |
| Détection de mouvement | LED on light                                          | -                     | Jour: Pas d'indication<br>Nuit: Pendant<br>l'enregistrement |  |  |
| Visionnage             |                                                       | -                     | Jour: Pas d'indication<br>Nuit: Maintenue allumée           |  |  |

# Installez votre base de stockage USB (puis appairez votre caméra)

### **IMPORTANT:**

Lors de la première utilisation, suivez bien les instructions ci-dessous pour installer <u>en premier lieu la base de stockage USB via l'application</u>, puis en deuxième lieu appairer la caméra à la base de stockage USB.

÷

### 1. Téléchargement de l'application

Téléchargez et installez l'application "KYFCAM" sur votre appareil.

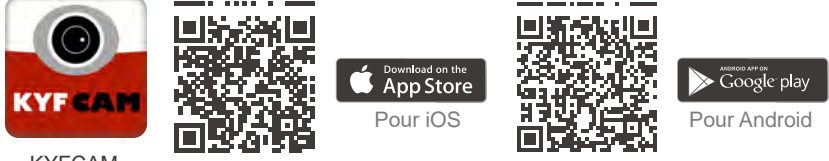

KYFCAM

### 1. Configurez la base de stockage USB dans l'application

Vous avez deux options pour configurer la base de stockage USB dans l'application, que ce soit sous Android ou iOS. La première option est une configuration manuelle autonome ; la deuxième option (recommandée) est la configuration avec l'assistant vocal intégrée à la base de stockage USB.

#### Option 1: Connectez la base de stockage USB directement via votre connexion Wi-Fi :

1. Branchez la base de stockage USB sur un adaptateur secteur USB qui prend en charge la sortie d'alimentation USB 5 V / 1 A, et branchez-le sur une prise de courant. Veuillez attendre 1 minute pour que la base termine le processus de démarrage. Lorsque le processus de démarrage est terminé, le voyant LED bleu clignote lentement, et vous entendez le message vocal :

### "Votre appareil est prêt pour l'installation"

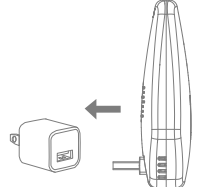

2. Suivez l'assistant vocal de configuration de l'application KYFCAM.

En fonction du système de votre smartphone, la configuration de l'installation peut être sensiblement différente. Veuillez-vous référer aux étapes ci-dessous.

#### Pour le système sous Android, suivez les étapes suivantes de 1 à 10 :

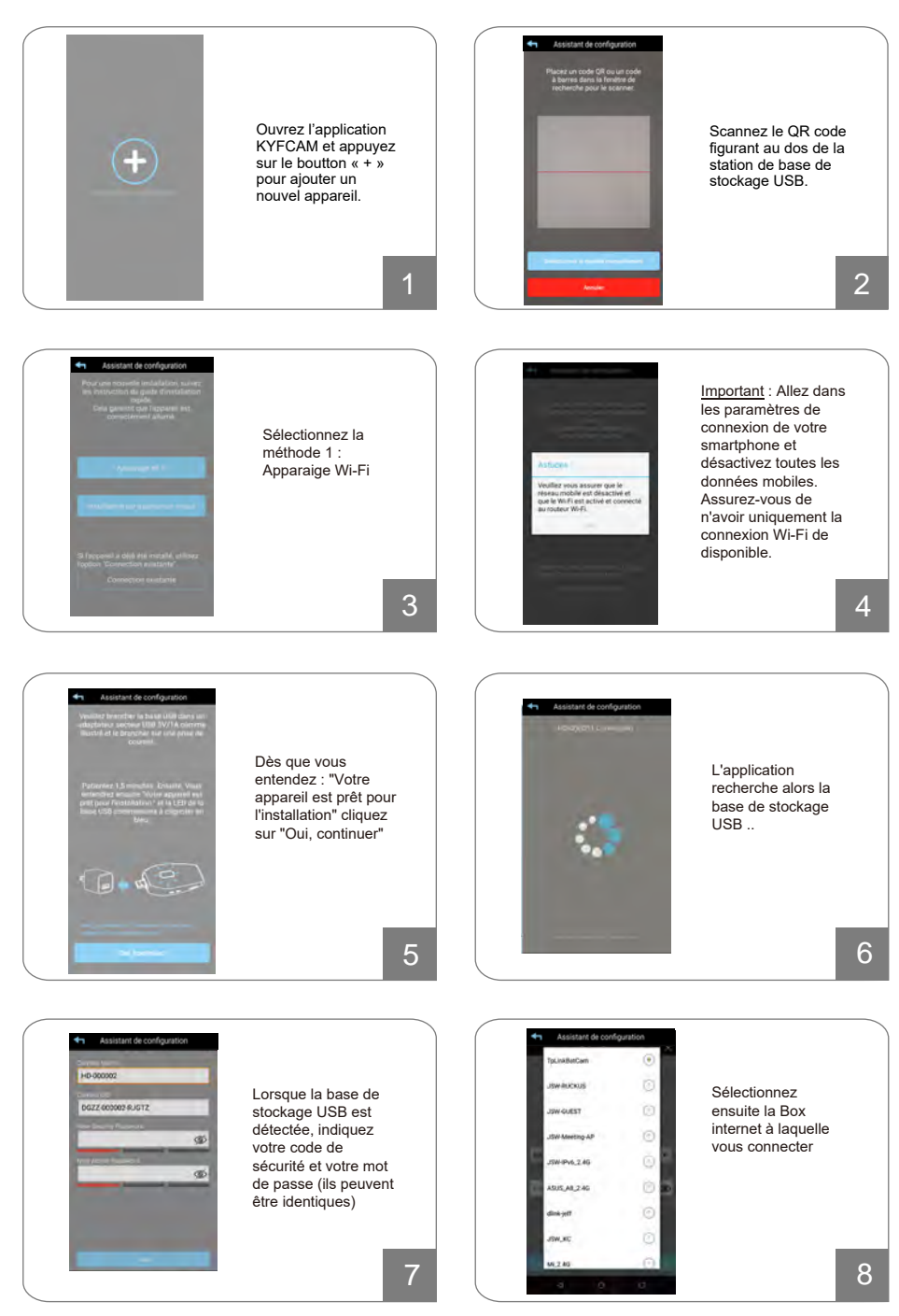

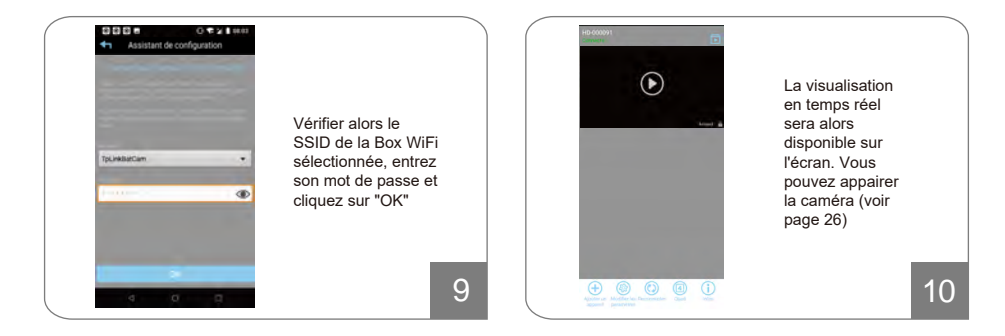

### Pour le système sous iOS, suivez les étapes suivantes de 1 à 10 :

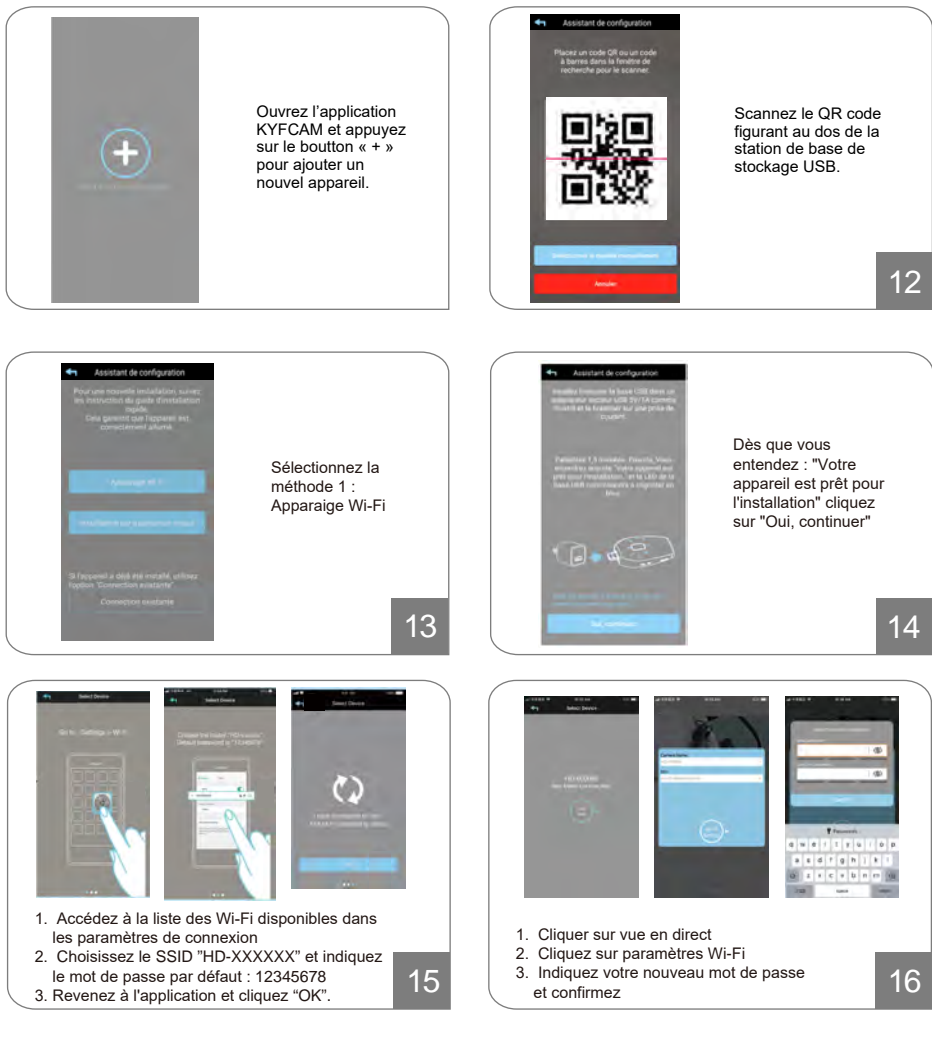

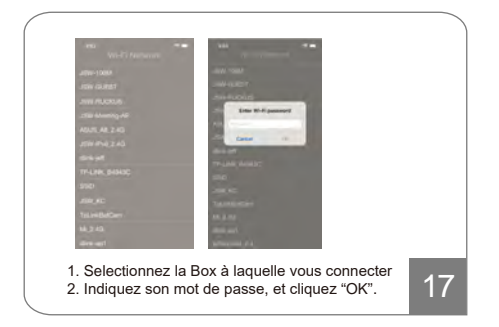

|                                                            | 2004 V.                                  | -                                  |    |
|------------------------------------------------------------|------------------------------------------|------------------------------------|----|
|                                                            | ۲                                        |                                    |    |
| 0                                                          |                                          |                                    |    |
| 89                                                         |                                          |                                    |    |
| La visualisation e<br>disponible sur<br>appairer la caméra | n temps ré<br>l'écran. V<br>a (voir page | el sera alors<br>ous pouvez<br>26) | 18 |

### Option 2: Connectez la base de stockage USB avec l'assistance vocale :

1. Branchez la base de stockage USB sur un adaptateur secteur USB qui prend en charge la sortie d'alimentation USB 5 V / 1 A, et branchez-le sur une prise de courant. Veuillez attendre 1 minute pour que la base termine le processus de démarrage. Lorsque le processus de démarrage est terminé, le voyant LED bleu clignote lentement, et vous entendez le message vocal :

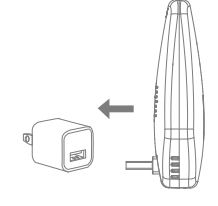

#### "Votre appareil est prêt pour l'installation"

2. Suivez l'assistant vocal de configuration de l'application KYFCAM.

En fonction du système de votre smartphone, la configuration de l'installation peut être sensiblement différente. Veuillez-vous référer aux étapes ci-dessous.

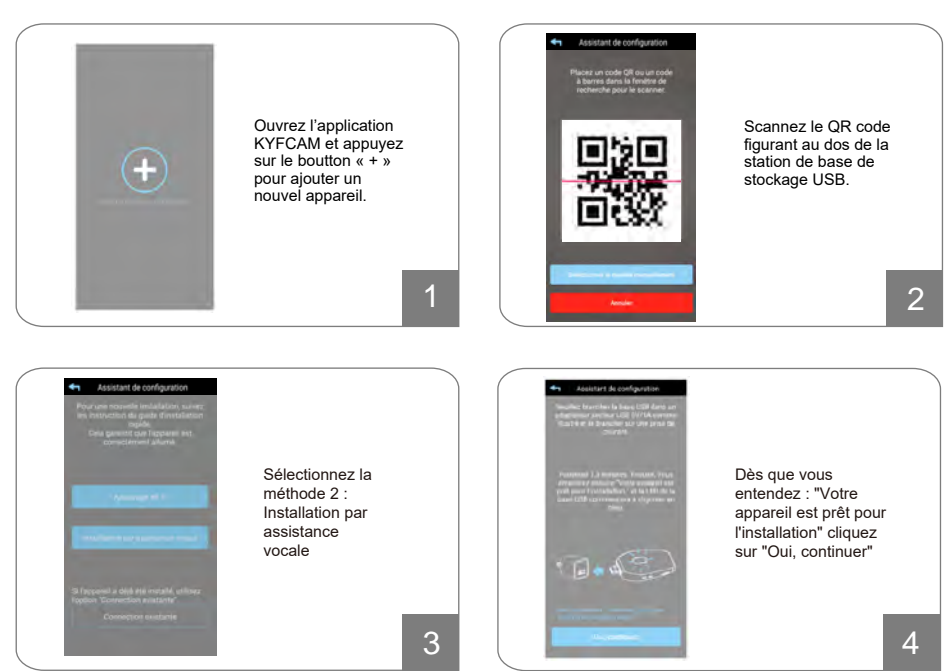

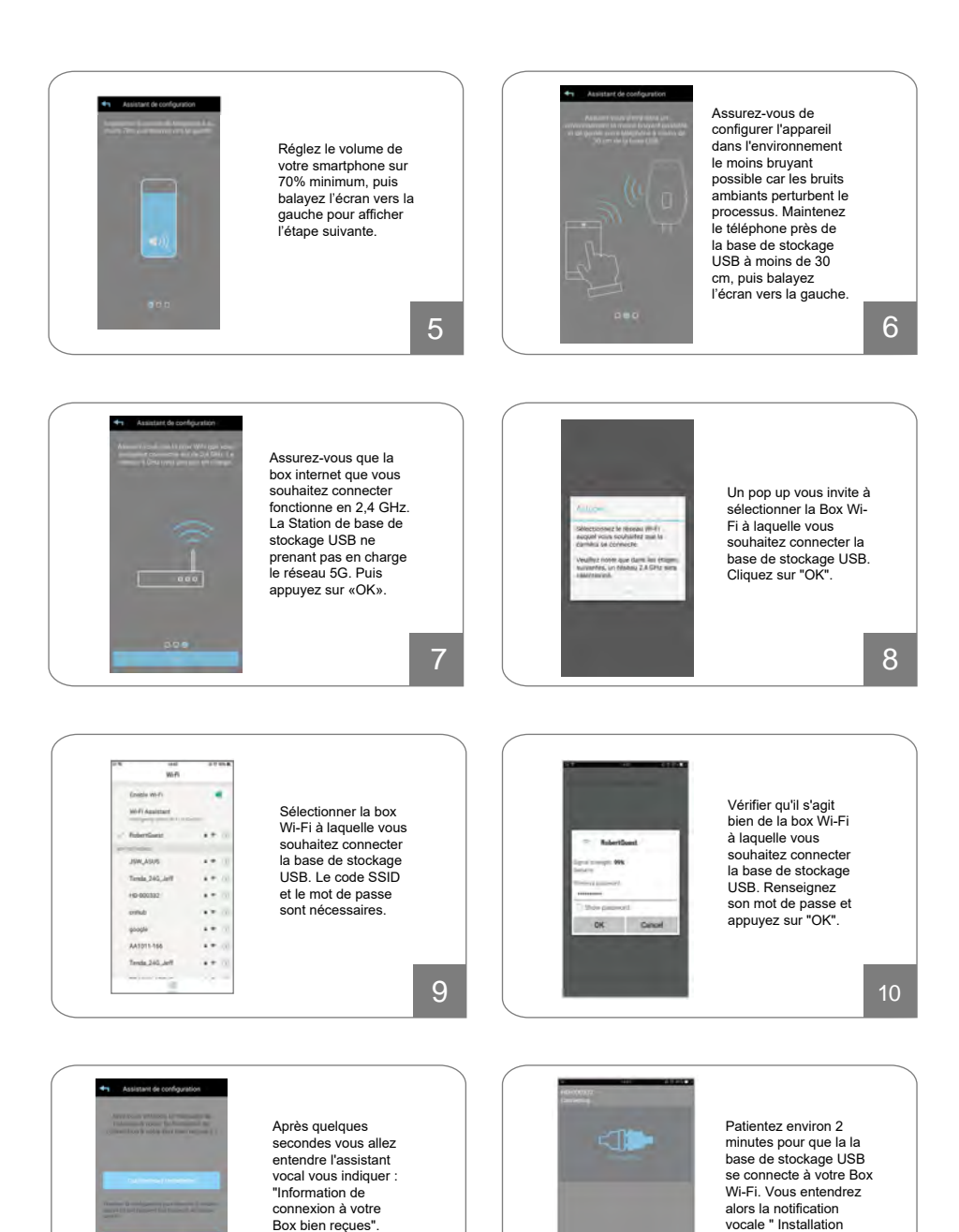

14

réussie." une fois la connexion établie.

Cliquez alors sur

"Continuer l'installation"

### Option 3: (Re)connectez une base de stockage USB existante :

1. This is to add a connected camera on to another smart device.

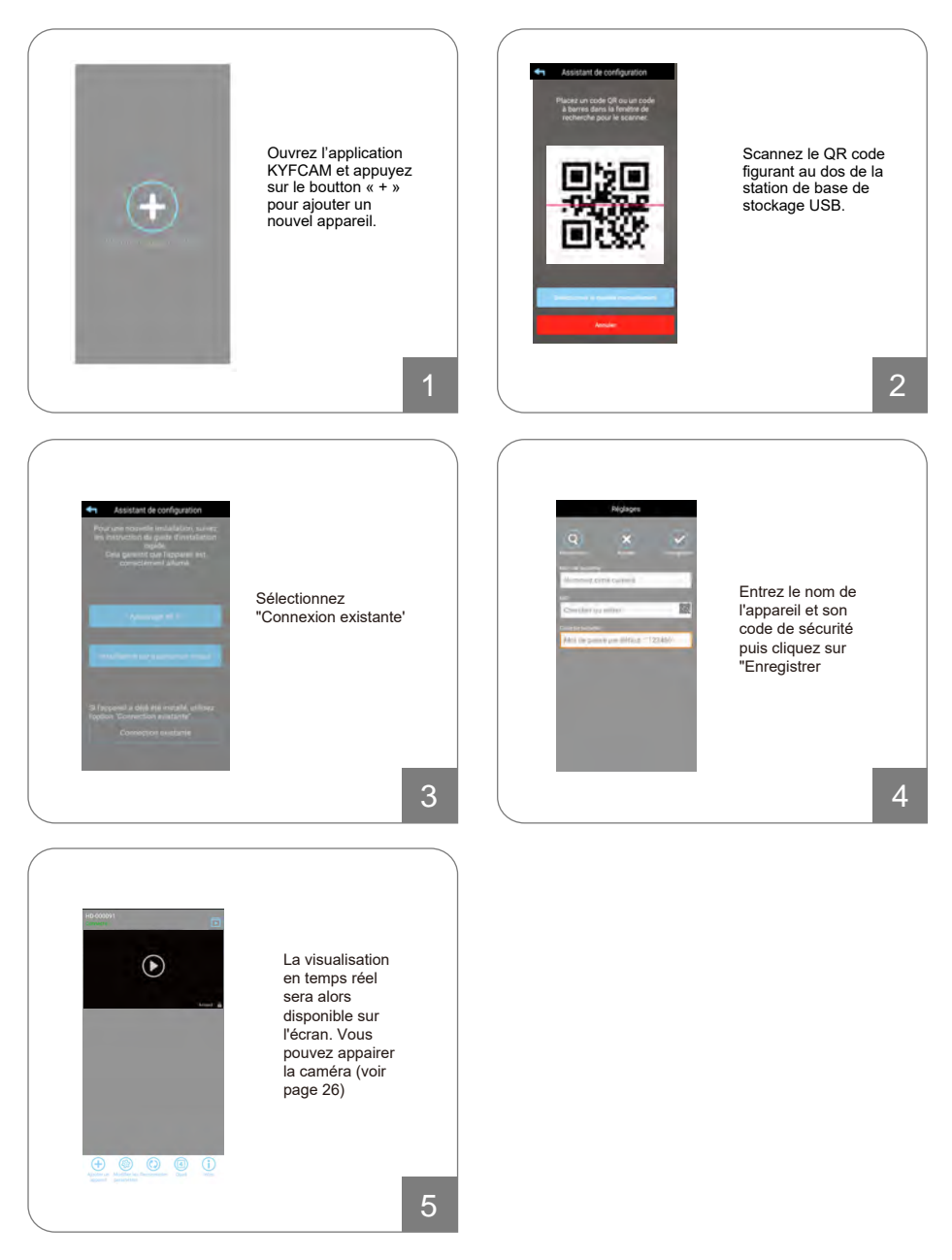

## Appairage de la caméra

### Note:

Veuillez à avoir bien suivi les étapes précédentes et vérifiez le cas échéant, dans les paramètres, que la base de stockage USB n'est pas été supprimée accidentellement.

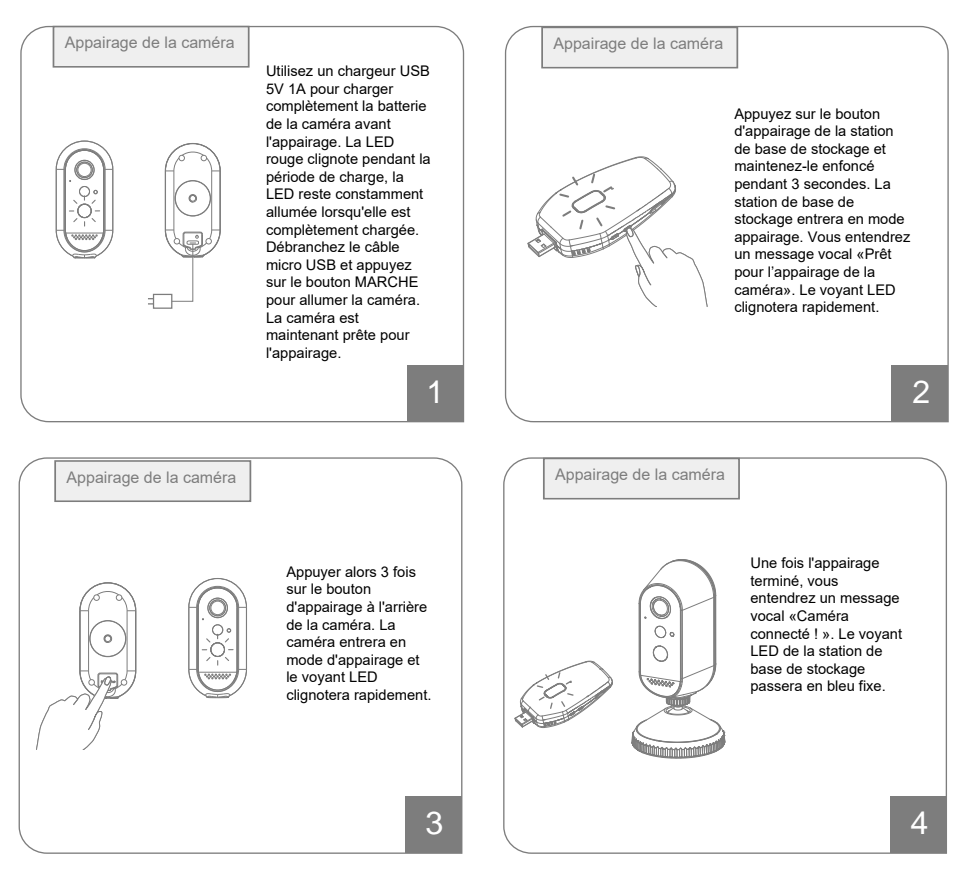

### Réinitialisation

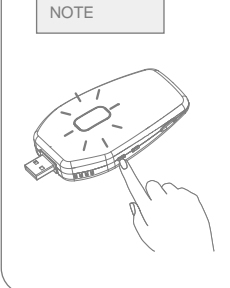

Pour réinitialiser la base de stockage USB :

Veuillez-vous assurer que la station de base de stockage est allumée et suivez les étapes cidessous: Appuyez sur le bouton de réinitialisation et maintenez-le enfoncé pendant 3 secondes jusqu'à ce que l'indicateur d'état ROUGE clignote rapidement.

### Instruction de fonctionnement

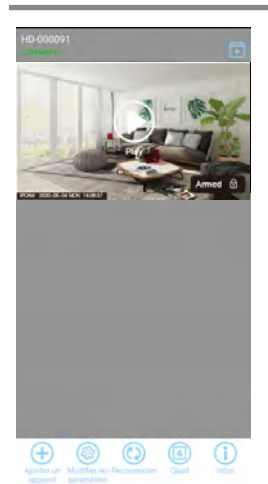

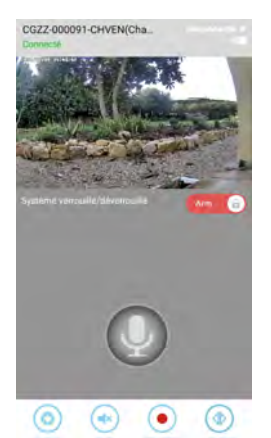

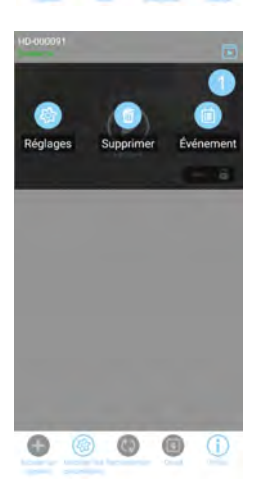

### Page d'accueil :

- État de la connexion de la caméra
- Ajouter un appareil: pour ajouter une nouvelle base de stockage USB
- Modifier les paramètres: pour accéder aux «Paramètres», «Supprimer» et «Événement»
- Reconnecter: actualiser la connexion de tous les appareils de la liste
- Vue quadruple: pour afficher 4 caméras en même temps, 4 uniquement disponible pour plus d'une caméra
- Info: configuration du verrouillage PIN, informations sur la version de l'application
- 「 」 Visualiser en direct

#### Visualisation en direct

- Capture: appuyez pour prendre une capture de la vidéo en direct г 🔞 🛛 Les instantanés capturés seront stockés dans votre appareil mobile
- r 💿 , Muet / Actif: désactiver ou réactiver l'audio en direct
- Enregistrer: enregistrez un court clip vidéo. Votre vidéo est automatiquement enregistré dans la mémoire interne de la carte SD de ۲ 间 🗉 la base de stockage USB
- Changer: disponible que lorsque deux caméras sont appairées avec la ۲ 🔊 ا base de stockage. Appuyez pour changer de caméra
- A- (a)
- Armer / Désarmer le système: Armer signifie activer les déclencheurs avec enregistrement et transmission. Désarmer signifie désactiver les déclencheurs donc pas d'enregistrement et donc pas de transmission

#### Modifier les paramètres

Réglages: appuyez pour accéder aux paramètres avancés de la base de stockage et de la caméra

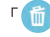

Supprimer: appuvez pour supprimer la base de stockage USB

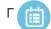

Evénement : appuyez pour consulter les enregistrements

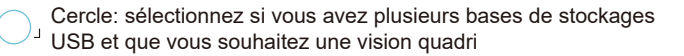

### **Edition des enregistrements**

Les vidéos capturées par votre caméra sont automatiquement enregistrées sur la carte Micro SD logée dans la base de stockage USB. Vous pouvez accéder à distance aux vidéos pour les visualiser via votre smartphone.

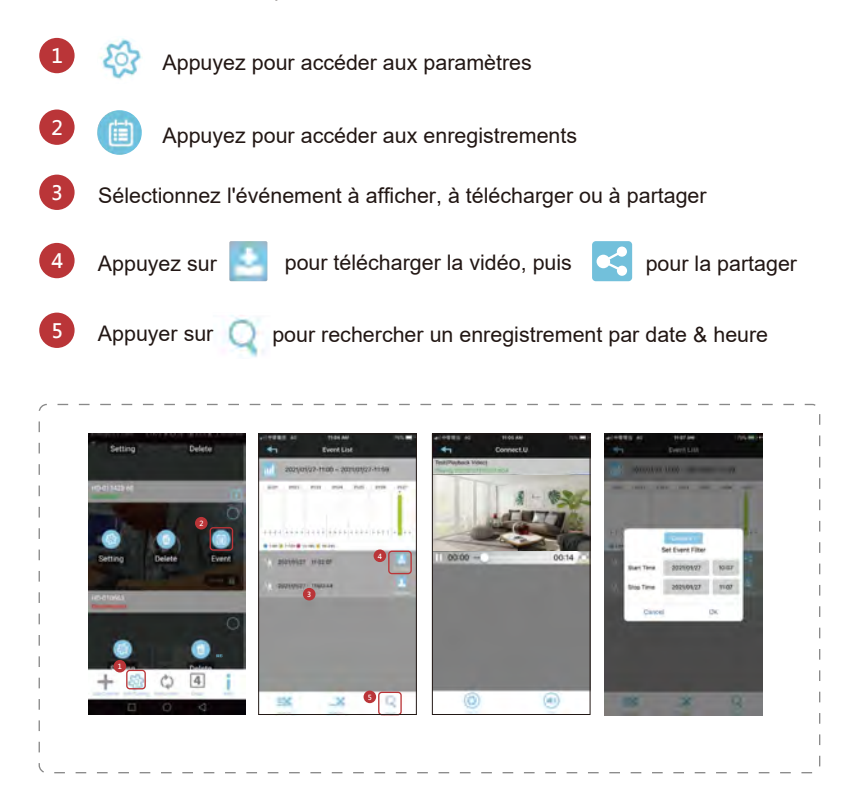

#### Note:

Un seul utilisateur à la fois peut afficher les événements sur la carte SD.

### Paramètres avancés

Les utilisateurs avec le mot de passe administrateur peuvent accéder aux paramètres et aux fonctions via l'application. Les utilisateurs réguliers avec un code de sécurité peuvent uniquement utiliser la visualisation en direct / la capture d'écran / l'enregistrement vidéo / la lecture, mais pas les paramètres pertinents de réglage de l'appareil.

### Accès aux paramètres avancés

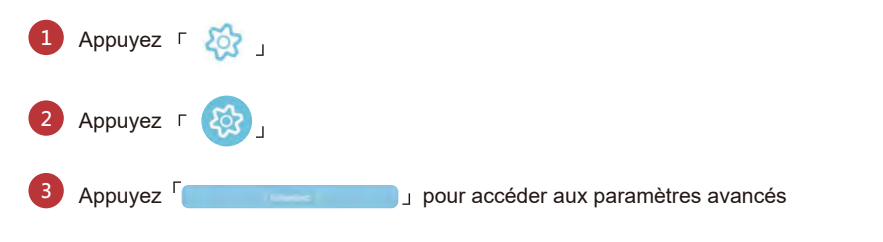

Entrez la code admin par défaut : 123456 et changez-le en paramétrant votre code admin personnel

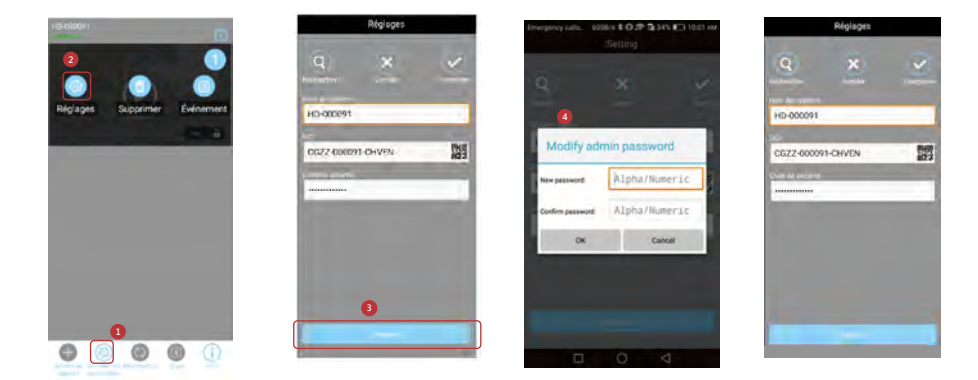

### Paramètre de la base de stockage USB

Mot de passe Admin

Le mot de passe administrateur est un code de sécurité spécifique permettant à l'administrateur d'accéder aux paramètres avancés.

Le mot de passe administrateur par défaut est 123456. Veuillez utiliser cette fonction pour mettre à jour le mot de passe administrateur.

| ſ | 1000 |                    |   |
|---|------|--------------------|---|
|   |      | Mot de passe admin |   |
|   |      |                    | ) |

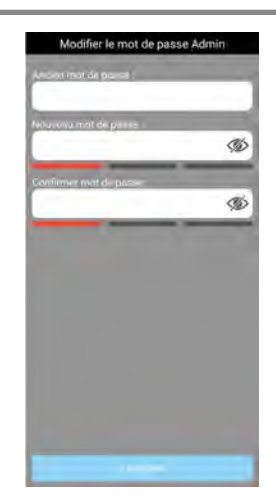

#### Arrêter la connexion automatique

Si la fonction «Arrêter la connexion automatique» est activée, vous devez à chaque fois entrer le mot de passe administrateur pour les paramètres avancés.

| R        | Arrêter la connexion automatique |   |
|----------|----------------------------------|---|
| <u>e</u> |                                  | J |

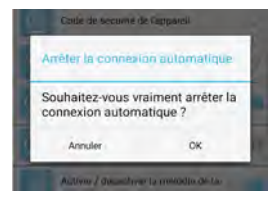

#### Code de sécurité de la base de stockage USB

Le code de sécurité de la base de stockage USB est un code de sécurité spécifique permettant d'accéder aux fonctionnalités de l'application. Le mot de passe par défaut est 123456. Veuillez utiliser cette fonction pour mettre à jour le mot de passe de sécurité par défaut

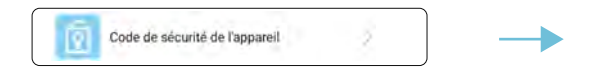

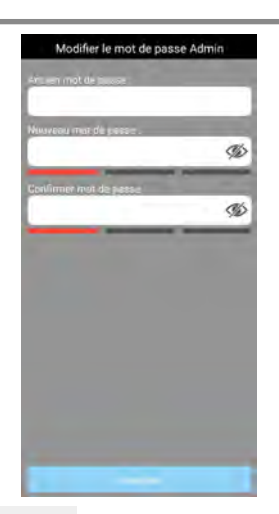

#### Paramètre Wi-Fi

Le paramètre Wi-Fi vous permet de choisir la connexion sans fil et de configurer l'environnement Wi-Fi approprié. L'application scanne automatiquement les réseaux à proximité et affiche les box Wi-Fi disponibles dans une liste déroulante. Choisissez la Box Wi-Fi approprié et entrez le mot de passe de la Box Wi-Fi si nécessaire. Pour des raisons de sécurité, il est suggéré d'utiliser le protocle WPA / WPA2 / WPA2-PSK pour le réseau Wi-Fi.

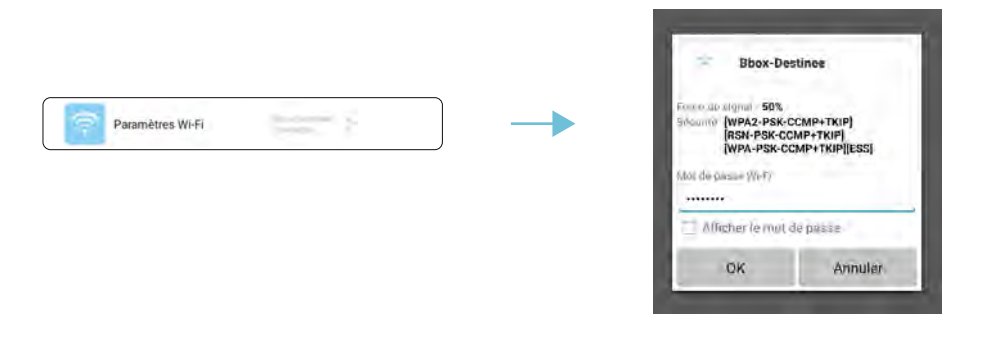

#### Note:

Cette caméra ne prend uniquement en charge le Wi-Fi 2,4 GHz ( la Wi-Fi 5 GHz n'est pas prise en charge)

#### Paramètre de notification

L'option de notification est activée par défaut. S vous désactivez cette option, il n'y aura pas de notification même si une détection est déclenchée.

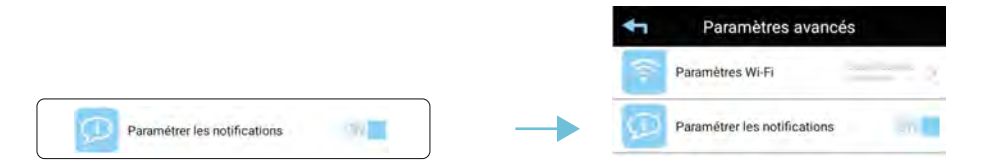

#### Commande vocale

La fonction est activée par défaut. Celle-ci est désactivée lorsque un carillon est associé à la station de base USB (optionnel).

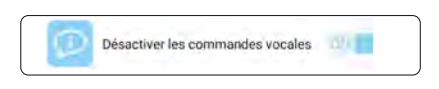

#### Mélodie de carillon

Veuillez noter que cette fonction est UNIQUEMENT utile pour le visiophone (optionnel). La caméra IP sur batterie n'utilise PAS cette fonction.

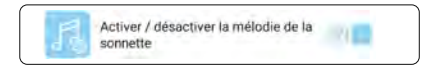

#### Changer le type de mélodie

Il existe 3 mélodies. La station de base de stockage jouera chaque sonnerie lorsque que vous appuyez sur cette fonction. Veuillez noter que cette sonnerie ne jouera que lorsque vous activez la mélodie et la touche d'appel sur le visiophone. Fonction inutile pour l'utilisation de la caméra.

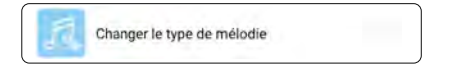

#### **Fuseau horaire**

La liste déroulante montre les fuseaux horaires dans le monde. Sélectionnez le fuseau horaire qui est adapté à votre localisation (France = GMT+01:00). Vous devrez activer ou désactiver la fonction d'économie jour / nuit en conséquence pour ajuster l'heure de réglage dans le système.

|                |   | Fuseau horaire        |   |
|----------------|---|-----------------------|---|
|                |   | Activer l'heure d'été | 3 |
|                |   | GM1-02.00             | 0 |
|                |   | GMT-01:00             | C |
| Eucasu horaira | 8 | GMT+00:00             | C |
|                |   | GMT+01:00             | Q |
|                |   | GMT+02:00             | C |
|                |   | GMT+03:00             | C |

#### Formater la Micro carte SD

Le formatage de votre carte mémoire effacera toutes les données et vous ne pourrez pas récupérer les données une fois le formatage effectué. Assurez-vous d'avoir sauvegardé les fichiers vidéo de votre carte Micro SD sur un autre support AVANT de formater.

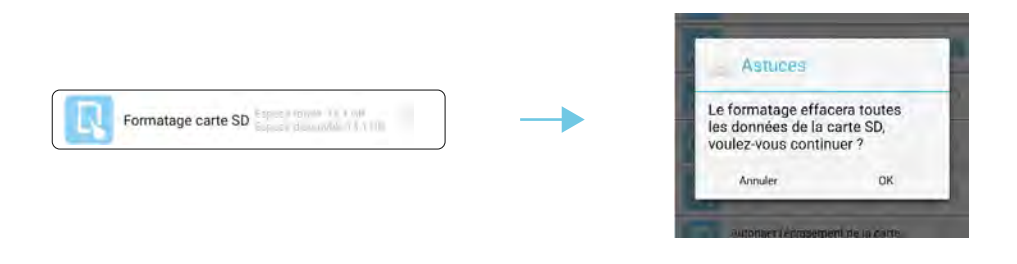

#### Note:

Le système est optimisé pour une carte mémoire UHS-I (U1) ou de classe 10. Une carte mémoire sans cette spécification diminuera l'efficacité des fonctions d'enregistrement et de lecture. Pendant le processus de formatage, tous les enregistrements et visionnages s'arrêteront jusqu'à ce que le processus de formatage soit terminé.

#### **Temps d'enregistrement**

Vous pouvez décider de 3 durées d'enregistrement différents :

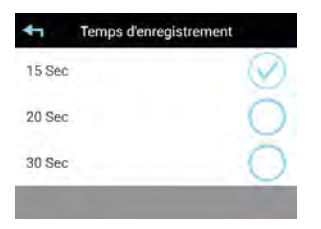

### **Enregistrer sans Audio**

L'enregistrement <u>sans audio</u> est désactivé par défaut. L'enregistrement du son est coupé lorsque la fonction est désactivée.

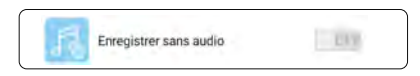

### A propos de l'appareil

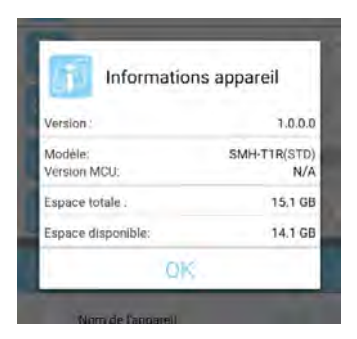

Cette section affiche les informations du de la base de stockage USB, la taille totale et la taille de la mémoire disponible de la carte Micro SD.

### Paramètres de la caméra 1

#### Nom de l'appareil

Cette fonction vous permet de nommer votre caméra.

|                   | ]          |   | Nom de systèr | ne |
|-------------------|------------|---|---------------|----|
| Nom de l'appareil | Channel1 > | - | Channel1      |    |
|                   |            |   | Annuler       | ок |

### Détection de mouvement

La caméra intègre la fonction de détection de mouvement par capteur PIR. Vous pouvez activer / désactiver et régler la sensibilité de la distance et la portée de détection PIR.

|                           |            | Capteur infrarouge passif |
|---------------------------|------------|---------------------------|
| Détection de<br>mouvement | Separation |                           |
|                           |            |                           |
|                           |            |                           |

### **Résolution vidéo**

La résolution vidéo vous permet d'ajuster la qualité du flux vidéo. En sélectionnant meilleure flux vidéo, vous pourrez visualiser une image en très haute résolution. En sélectionnant une meilleure image ou vidéo HD, la vidéo sera affichée plus facilement (la qualité dépendant de l'environnement Internet local).

|                  |           | *           | Qualité vidéo : |
|------------------|-----------|-------------|-----------------|
|                  |           | Meilleur fi | ux vidéo        |
| Résolution vidéo | op forthe | Meilleure   | image           |
|                  | )         | Vidéo HD    |                 |

La LED blanche sera allumée pendant que la caméra est en visionnage nocturne afin d'améliorer la qualité de l'image. Il existe trois niveaux de luminosité disponible. Veuillez sélectionner celui qui convient en fonction de l'emplacement où vous avez installé la caméra.

|                                | A Réglage de la LE | A Réglage de la LED du mode nuit |  |
|--------------------------------|--------------------|----------------------------------|--|
|                                | Désactivé          | 0                                |  |
| Réglage de la LED du mode nuit | Moyen              | $\oslash$                        |  |
|                                | Haut               | 0                                |  |
| Mode environnement             |                    | -                                |  |

Le mode Environnement vous permet de sélectionner la fréquence utilisée à l'emplacement de la caméra. La fréquence de la ligne électrique varie en fonction de la région géographique. Cela peut provoquer un scintillement de l'image si la mauvaise fréquence est sélectionnée. Veuillez vérifier auprès des autorités locales pour un réglage approprié.

|                                     | Mode environn    | ement |
|-------------------------------------|------------------|-------|
|                                     | Intérieur (50hz) |       |
| Mode environnement Intérieur (SOhz) | Intérieur (60hz) | 0     |
|                                     | Extérieur        | 0     |
| upprimer l'appareil                 |                  |       |

### Supprimer l'appareil

Cette fonction vous permet de supprimer l'appareil qui est couplé avec votre station de base de stockage.

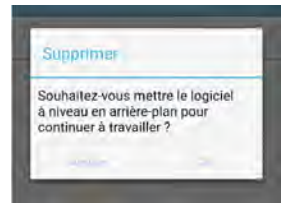

#### Note:

Votre station de base de stockage USB ne prend en charge que 2 caméras au maximum.

### Informations appareil

Cette section montre la version du logiciel des caméras, la capacité totale et la capacité disponible de la carte SD intégrées dans la base de stockage USB.

| A                    |  |
|----------------------|--|
| Supprimer l'appareil |  |
|                      |  |
|                      |  |
|                      |  |

| In             | form | nation | s app | areil   |
|----------------|------|--------|-------|---------|
| Modèle:        |      |        |       | SAPP-TA |
| Version FW:    |      |        |       | 0.0.36  |
| Version WI-Fi  |      |        |       | 0.3.1   |
| Batterie resta | nte: |        |       | 45      |
| 21 44.10       | ACH  | 440    | 42    | -       |

# **Questions / Réponses**

| QUESTION                                                                                                    | REPONSE                                                                                                    |  |
|----------------------------------------------------------------------------------------------------|----------------------------------------------------------------------------------------------------|--|
| Combien de base de<br>stockage USB peuvent être<br>ajoutés dans l'application?                                | L'application ne se connectant qu'à un seul appareil à la fois, vous pouvez ajouter jusqu'à 50 base de stockage USB.                                                                                                    |  |
| Quelle est la<br>caractéristique<br>minimale pour la<br>carte Micro SD                                        | La caractéristique minimale est :<br>1. Class 10<br>2. USH-1<br>3. U1<br>4. Jusqu'à 128G<br>5. Formatage PC en FAT32                                                                                                    |  |
| Pourquoi la fonction<br>d'enregistrement ne<br>fonctionne pas ?                                               | <ol> <li>Assurez-vous que la carte SD est correctement insérée.</li> <li>Assurez-vous que la carte SD est lue dans les paramètres avancés.</li> <li>Assurez-vous que l'armement est activé dans la fonction Armement.</li> </ol>                                                            |  |
|                                                                                                    | Note: le paramètre Armer / Désarmer active / désactive l'enregistrement, la notification push et la notification par e-mail.                                                                                                    |  |
| L'appareil enregistre-t-il<br>en continu après son<br>activation ?                                            | La durée d'enregistrement peut être sélectionnée dans les<br>paramètres avancés                                                                                                    |  |
| Les enregistrements sont-<br>ils enregistrés sur le<br>disque dur ?                                           | Les enregistrements vidéo sont stockés sur une carte Micro<br>SD. Il n'y a pas de support de disque dur dans la caméra.                                                                                                    |  |
| Comment puis-je m'assurer<br>que l'enregistrement<br>fonctionne?                                              | Un point rouge dans le coin supérieur droit de la vue en direct indique<br>l'enregistrement vidéo en cours. Vous pouvez appuyer sur l'icône<br>d'enregistrement pour démarrer/arrêter l'enregistrement pour vérifier cette<br>fonction                                                      |  |
| Pourquoi la notification<br>ne pas fonctionner par<br>lorsqu'il y a détection ?                               | Veuillez-vous assurer que le paramètre est activé:<br>1.La notification dans le paramètre du smartphone est autorisée.<br>2.La notification dans le paramètre de l'application est activée<br>3.La fonction Arm est bien activée                                                            |  |
| Pourquoi les données de la<br>carte SD ne peuvent pas être<br>lues alors que<br>l'enregistrement est activé ? | L'appareil prend uniquement en charge le format FAT32.<br>Veuillez formater la carte SD en FAT32 avant l'insertion de la<br>carte SD.                                                                                                    |  |
| Pourquoi le message<br>"Format Micro SD"<br>continue à apparaître<br>dans le réglage avancé ?                 | Dans le cas où la carte SD est retirée durant l'enregistrement, elle peut<br>être endommagée. L'appareil vous invitera à formater la carte SD en<br>cas d'erreur de lecture / écriture de la carte SD. Veuillez insérer une<br>nouvelle carte SD compatible si le format ne fonctionne pas. |  |

# **Questions / Réponses**

| QUESTION                                                                                                    | REPONSE                                                                                                    |
|----------------------------------------------------------------------------------------------------|----------------------------------------------------------------------------------------------------|
| L'appareil peut-il être connecté à<br>une Box Wi-Fi qui n'a pas défini<br>de mot de passe ?                                      | Pour des raisons de sécurité, la base de stockage USB ne prend<br>pas en charge la connexion à une Box Wi-Fi qui n'a pas de mot<br>de passe défini.                                                                                                    |
| La base de stockage USB<br>doit-elle être réinitialisée si<br>les paramètres de la Box Wi-<br>Fi ont changé ?                    | La base de stockage USB devra être réinitialisé du fait qu'elle est<br>connectée à la Box en Wi-Fi                                                                                                    |
| Comment réinitialiser la base de stockage USB ?                                                                                  | Veuillez-vous assurer que la base stockage USB est branchée et suivez les étapes<br>ci-dessous: Appuyez sur le bouton de réinitialisation de la base de stockage USB et<br>maintenez-le enfoncé pendant 3 secondes jusqu'à ce que le voyant d'état ROUGE<br>clignote rapidement. Lorsque la station de base de stockage est complètement<br>réinitialisée, le voyant LED bleu clignote lentement, et vous entendrez un message<br>vocal «Votre appareil est prêt pour l'installation».                                                                                                    |
| Existe-t-il d'autres méthodes<br>pour ajouter la base de<br>stockage USB si la<br>configuration échoue dans<br>l'application     | ŠĮ ¦•``^Áæ&{{} at`¦æa‡{} Á&Q``^Ĕ\$^``#\`Á`š;!^Áes recommandations/&dēA^••[`•kÁ<br>FĚ<^`#\^:Á`]]¦āţ ^¦Á(B}] &^'āf\$a;)•Á(B}] &&æa‡{} kf[ää&¦Á(•Á,ææ‡(-d^•ÉĽ)]];āţ ^¦á(^Á<br>]!āţ @.!ā`^EÔ{{} -4{<br>CEÂU`ã;^:Á/MOption G'ÁConnectez la base de stockage USB avec l'assistance vocale                                                                                                    |
| Vous avez oublié le mot de passe ?                                                                                               | Veuillez réinitialiser la base de stockage USB afin de revenir aux paramètres<br>d'usine par défaut, et l'installer de nouveau pour configurer un nouveau mot<br>de passe.                                                                                                    |
| Quel est le code par défaut<br>de la base de stockage USB<br>pour le réseau, le code de<br>sécurité et le code<br>administrateur | <ol> <li>code réseau par défaut:12345678</li> <li>code de sécurité par défaut:123456</li> <li>code admin par défaut:123456</li> </ol>                                                                                                    |
| Y-a-t-il un prérequis<br>pour la création du<br>code ?                                                                           | <ol> <li>code de sécurité: 31 caractères numériques ou spéciaux</li> <li>code administrateur: 31 caractères numériques ou spéciaux</li> <li>code Wi-Fi: 31 caractères numériques ou spéciaux</li> </ol>                                                                                                    |
| Pourquoi ne puis-je pas<br>accéder à la vue en<br>direct depuis l'application<br>(l'appareil est<br>déconnecté) ?                | <ol> <li>Problème d'alimentation de la caméra.</li> <li>a Assurez-vous que la caméra est bien alimentée.</li> <li>b.Vérifiez si la batterie de la caméra est faible, chargez la batterie et réessayez.</li> <li>Problèmes de réseau de la base de stockage USB.</li> <li>a. Veuillez-vous assurer que l'option HD-XXXXXX existe toujours dans la liste Wi-Fi de votre téléphone, si c'est le cas, cela signifie que la configuration a échoué et veuillez réinitialiser et répéter l'installation.</li> <li>b. Veuillez connecter votre téléphone au même réseau que votre modem et assurez-vous que vous pouvez accéder à Internet normalement.</li> <li>c. Vérifiez que pendant l'installation, votre téléphone n'est connecté à aucune données mobile mais en Wi-Fi uniquement.</li> </ol> |

# **Questions / Réponses**

| QUESTION                                                                                                    | REPONSE                                                                                                    |
|----------------------------------------------------------------------------------------------------|----------------------------------------------------------------------------------------------------|
| Puis-je éteindre la<br>caméra ?                                                                                                    | Oui. Appuyez brièvement sur le bouton marche / arrêt une fois pour<br>allumer la caméra. Appuyez longuement de 3 à 5 secondes pour<br>coupler la caméra la station de base de stockage (la base de<br>stockage USB doit être en mode couplage). Appuyez longuement<br>pendant 10 secondes pour éteindre la caméra.                                                                                                    |
| La base de stockage USB<br>peut-elle fonctionner sans<br>réseau ?                                                                              | Oui. La base de stockage USB avec carte SD mise sous tension<br>peut fonctionner, mais la fonction de notification ne peut pas<br>fonctionner sans accès Internet.                                                                                                    |
| Pourquoi la visualisation<br>en direct fonctionne-t-elle<br>avec succès dans le<br>réseau Wi-Fi mais échoue<br>dans le réseau 4G ?             | Veuillez réinitialiser la Box Wi-Fi. En cas d'échec à nouveau,<br>veuillez changer de Box Wi-Fi ou passer sur un nouveau réseau<br>Wi-Fi.                                                                                                    |
| Que faire si la caméra est<br>supprimée dans le réglage<br>avancé ?                                                                            | Veuillez procéder à l'appairage.                                                                                                    |
| Pourquoi il n'y a pas de<br>visualisation en direct<br>alors que la base de<br>stockage USB est<br>connecté dans<br>l'application ?            | <ul> <li>Veuillez vous assurer que :</li> <li>1. La base de stockage USB est bien sous tension; vérifiez si le<br/>PIR est déclenché que la LED rouge s'allume bien.</li> <li>2. La batterie peut être épuisée si le détecteur est déclenché mais<br/>qu'il n'y a pas de flash rouge. Veuillez alors recharger la caméra.</li> <li>3. Veuillez réessayer l'appairage de la caméra à la base de<br/>stockage USB.</li> </ul>                                                                                                    |
| J'ai essayé de réinitialiser<br>et de réinstaller mais je ne<br>parviens toujours pas à<br>appairer la caméra à la de<br>base de stockage USB. | <ol> <li>Branchez la base de stockage USB, attendez environ 1 minute<br/>jusqu'à la fin du démarrage.</li> <li>Appuyez sur le bouton [Réinitialiser] de la base de stockage et<br/>maintenez-le enfoncé, puis appuyez sur le bouton [Pair] et<br/>maintenez-le enfoncé pendant 1 seconde. Maintenez les 2 boutons<br/>enfoncés jusqu'à ce que le voyant commence à clignoter, la base<br/>de stockage USB sera restaurée aux paramètres d'usine par<br/>défaut.</li> <li>Attendez environ 1 minute pour le redémarrage, vous entendrez<br/>l'invitation vocale "Votre appareil est prêt pour l'installation".</li> <li>Suivez les instructions d'installation de l'Option 2.</li> </ol> |

### **Caractéristiques techniques**

| Base de stockage USB           |                                                                                                    |  |  |
|--------------------------------|----------------------------------------------------------------------------------------------------|--|--|
| Modèle                         | SMH-T1R                                                                                                    |  |  |
| Connectivité sans fil          | Wi-Fi 802.11b/g/n (2.4GHz)                                                                                                    |  |  |
| Portée                         | Jusqu'à 150 mètres (LoS)                                                                                                    |  |  |
| Mélodies des sonneries         | 3 sélectionnables depuis l'application                                                                                                    |  |  |
| Stockage de données            | Micro Carte SD jusqu'à 128GB (class10)                                                                                                    |  |  |
| Alimentation                   | USB 5V                                                                                                    |  |  |
| Température de fonctionnement  | -10°C ~ 40°C                                                                                                    |  |  |
| SAPP/IP Camera                 |                                                                                                    |  |  |
| Modèle                         | SAPP-TAS                                                                                                    |  |  |
| Connectivité sans fil          | Wi-Fi 2.4GHz                                                                                                    |  |  |
| Portée                         | Jusqu'à 150 Meters (LoS)                                                                                                    |  |  |
| Audio bidirectionnel           | Oui                                                                                                    |  |  |
| Vidéo à sens unique            | Oui                                                                                                    |  |  |
| Notification                   | Oui / iOS et Android                                                                                                    |  |  |
| Vision nocturne                | Vision nocturne couleur                                                                                                    |  |  |
| Angle de vue                   | 120°                                                                                                    |  |  |
| Entrée / sortie audio          | Haut-parleur et microphone                                                                                                    |  |  |
| Résolution vidéo               | 1080P/720P/VGA                                                                                                    |  |  |
| Video FPS                      | Jusqu'à 15 FPS                                                                                                    |  |  |
| Détection de mouvement         | Oui détection PIR                                                                                                    |  |  |
| Classement IP                  | IP65                                                                                                    |  |  |
| Batterie                       | Batterie rechargeable intégrée de 5200 mAh.<br>L'autonomie de la batterie varie en fonction des paramètres de<br>l'appareil, de l'utilisation et des facteurs environnementaux.<br>Les résultats réels peuvent varier. |  |  |
| Temps de charge de la batterie | 4 heures                                                                                                    |  |  |
| Accessoires                    | Câble de chargement micro USB et Support de fixation                                                                                                    |  |  |
| Température de fonctionnement  | -20°C ~ 50°C                                                                                                    |  |  |

### WWW.KYF-CAM.COM